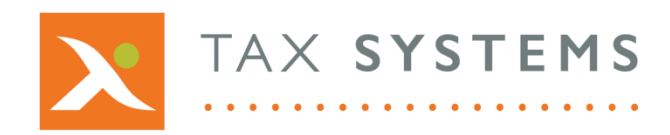

- **T:** 01784 777 700
- E: enquiries@taxsystems.com
- W: www.taxsystems.com

## Version 2.2 release: New feature

For this release we have introduced a new feature enabling users to export their transaction data relating to an entity's AlphaVAT calculation, into a Microsoft Excel file.

This feature has been added in response to customer requests and aids review, particularly where there is a large volume of transactions.

## How to export your transaction data

Once you have run your calculation using AlphaVAT, you will be able to view a summary of your VAT Return and drill down into the calculation using the summary reports available, to view the relevant transactions.

Once you have selected a transaction report, you will be able to export a copy of the data into a Microsoft Excel worksheet, by clicking on the **Export to Excel** button.

| SALES                                        |            |          |                        |              |            |  |  |  |
|----------------------------------------------|------------|----------|------------------------|--------------|------------|--|--|--|
| Diagnostics                                  | Date       | Tax code | Description            | Net (£)      | VAT (£)    |  |  |  |
| VAT return summary                           | 04/09/2018 | T1       | August Mgmt fee - A    | 183,431.88   | 0.00       |  |  |  |
| <ul> <li>Output VAT</li> </ul>               | 04/09/2018 | T1       | August Mgmt fee - B    | 237,581.07   | 0.00       |  |  |  |
| <ul> <li>Sales</li> <li>Input VAT</li> </ul> | 04/09/2018 | T1       | August Mgmt fee - C    | 145,204.57   | 0.00       |  |  |  |
|                                              | 04/09/2018 | T1       | August Mgmt fee - D    | 31,003.38    | 0.00       |  |  |  |
|                                              | 04/09/2018 | T1       | August Mgmt fee - E    | 97,465.77    | 0.00       |  |  |  |
|                                              | 04/09/2018 | T1       | August Taxable fee A   | 178,421.88   | 35,684.38  |  |  |  |
|                                              | 04/09/2018 | T1       | August Taxable fee B   | 339,681.07   | 67,936.21  |  |  |  |
|                                              | 04/09/2018 | T1       | August Taxable fee C   | 323,658.58   | 64,731.72  |  |  |  |
|                                              | 02/10/2018 | T1       | September Mgmt fee - A | 164,815.54   | 0.00       |  |  |  |
|                                              | 02/10/2018 | T1       | September Mgmt fee - B | 209,542.41   | 0.00       |  |  |  |
|                                              | 02/10/2018 | T1       | September Mgmt fee - C | 128,883.48   | 0.00       |  |  |  |
|                                              | 02/10/2018 | T1       | September Mgmt fee - D | 29,124.67    | 0.00       |  |  |  |
|                                              | 02/10/2018 | T1       | September Mgmt fee - F | 85 908 20    | 0.00       |  |  |  |
|                                              |            |          |                        | 3,214,426.07 | 168,352.31 |  |  |  |
|                                              |            |          |                        |              | 5.24%      |  |  |  |

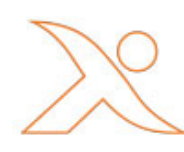

Copyright © 2020 Tax Computer Systems Limited – AlphaVAT V2.2 Registered Office: Magna House, 18-32 London Road, Staines-Upon-Thames, TW18 4BP Registered in England & Wales number 05347048

|    | PROTECTED V | /IEW Becare | コージー ペー ロ コ 胚<br>ful—files from the Internet can con | '빛 語 내 금←<br>tain viruses. Unless y | intered to edit, it     | 's safer to stay in Prot |
|----|-------------|-------------|------------------------------------------------------|-------------------------------------|-------------------------|--------------------------|
| A1 | L           |             |                                                      | • : ×                               | √ <i>f</i> <sub>x</sub> | Date                     |
|    | А           | В           | С                                                    | D                                   | E                       | F G                      |
| 1  | Date        | Tax code    | Description                                          | Net (£)                             | VAT (£)                 |                          |
| 2  | 04/09/2018  | T1          | August Mgmt fee - A                                  | 183,431.88                          | 0.00                    |                          |
| 3  | 04/09/2018  | T1          | August Mgmt fee - B                                  | 237,581.07                          | 0.00                    |                          |
| 4  | 04/09/2018  | T1          | August Mgmt fee - C                                  | 145,204.57                          | 0.00                    |                          |
| 5  | 04/09/2018  | T1          | August Mgmt fee - D                                  | 31,003.38                           | 0.00                    |                          |
| 6  | 04/09/2018  | T1          | August Mgmt fee - E                                  | 97,465.77                           | 0.00                    |                          |
| 7  | 04/09/2018  | T1          | August Taxable fee A                                 | 178,421.88                          | 35,684.38               |                          |
| 8  | 04/09/2018  | T1          | August Taxable fee B                                 | 339,681.07                          | 67,936.21               |                          |
| 9  | 04/09/2018  | T1          | August Taxable fee C                                 | 323,658.58                          | 64,731.72               |                          |
| 10 | 02/10/2018  | T1          | September Mgmt fee - A                               | 164,815.54                          | 0.00                    |                          |
| 11 | 02/10/2018  | T1          | September Mgmt fee - B                               | 209,542.41                          | 0.00                    |                          |
| 12 | 02/10/2018  | T1          | September Mgmt fee - C                               | 128,883.48                          | 0.00                    |                          |
| 13 | 02/10/2018  | T1          | September Mgmt fee - D                               | 29,124.67                           | 0.00                    |                          |
| 14 | 02/10/2018  | T1          | September Mgmt fee - E                               | 85,908.20                           | 0.00                    |                          |
| 15 | 07/11/2018  | T1          | October Mgmt fee - A                                 | 190,829.31                          | 0.00                    |                          |
| 16 | 07/11/2018  | T1          | October Mgmt fee - B                                 | 240,038.91                          | 0.00                    |                          |
| 17 | 07/11/2018  | T1          | October Mgmt fee - C                                 | 145,522.01                          | 0.00                    |                          |
| 18 | 07/11/2018  | T1          | October Mgmt fee - D                                 | 36,068.39                           | 0.00                    |                          |
| 19 | 07/11/2018  | T1          | October Mgmt fee - E                                 | 99,836.73                           | 0.00                    |                          |
| 20 | 08/10/2018  | T2          | Management fee Capital                               | 338,366.22                          | 0.00                    |                          |
| 21 | 21/11/2018  | T2          | Amendment                                            | 5,566.80                            | 0.00                    |                          |
| 22 | 21/11/2018  | T2          | Amendment                                            | 3,475.20                            | 0.00                    |                          |
| 23 |             |             |                                                      | 3,214,426.07                        | 168,352.31              |                          |
|    |             |             |                                                      |                                     | 5.24%                   |                          |